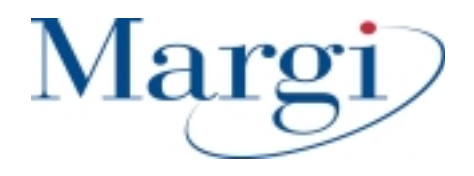

# Display-to-Go™ Display-to-Go, 4MB™

# **Universal CardBus Display Adapter**

# Present to Anyone, Anytime, Anywhere on Anything!

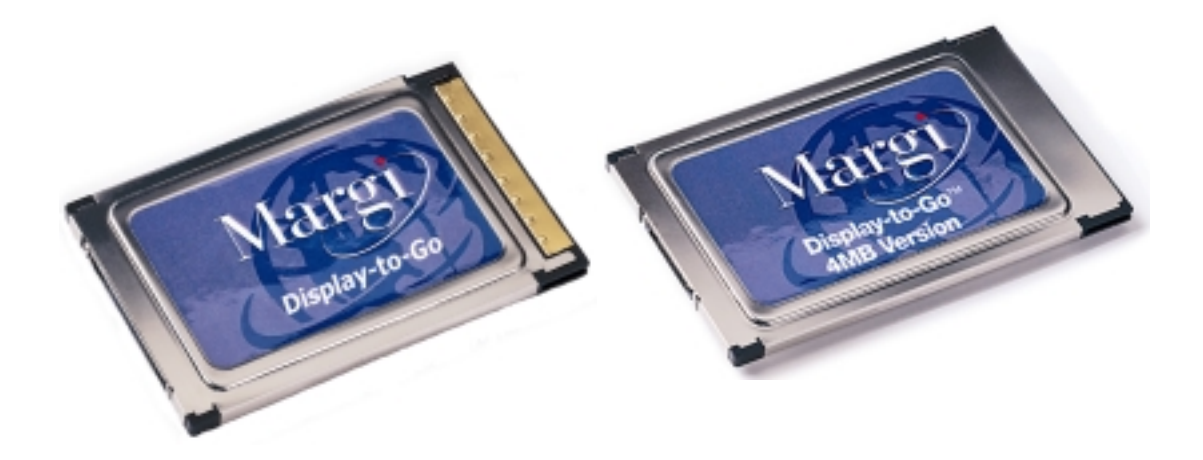

**User Guide For Windows 98** 

# **1. Introduction**

Thank you for purchasing the Margi Systems Display-to-Go<sup>TM</sup> or Display-to-Go, 4MB<sup>TM</sup> Universal CardBus Display Adapter. Display to go allows mobile users to display onto digital or analog displays. These displays can be flat panel LCD's, projectors, plasma displays, CRT's or head wearable displays. Display-to-Go<sup>TM</sup> features include:

- Windows 98 Multiple Monitor Support
- For pure digital visual experience
- Independent size and resolution control of secondary display
- Type II PC Card CardBus interface for easy installation
- Conforms to the Digital Display Working Group (DVI Connector) and VESA (MDR20 Connector) digital standards
- Analog output for CRT monitors
- Easy Plug-and-Play installation
- Choice of VGA, VESA (MD-20), or DVI dongles

This guide contains the information for installation and use of the Display-to-Go CardBus cards. Please read this guide before using the Display-to-Go card for the first time. The README file included on the supplied disk may contain more recent information which may not be included in this guide. Be sure to read the README file as well.

For the purposes of this guide, Display-to-Go and Display-to-Go, 4MB will be referred to interchangeably. Where differences in procedure, specification, or operation occur, they will be noted.

Software updates are often posted on the MARGI Systems web site, <u>www.margi.com</u> under Support.

# 2. System Requirements

In order for Display-to-Go to function properly the following is required:

- Notebook with CardBus enabled PC Card slot
- Microsoft Windows 98 Operating System
- Pentium 166 MHz or higher processor
- Minimum 16MB of system memory
- CD ROM drive
- <u>Important Note</u>: Older notebooks that shipped with the original Windows 98 Gold (Released in August 1998), the graphics drivers may not be Multiple Monitor capable. Installing Display-to-Go on a system who's graphics controller does not a second display adapter may result in malfunction or system crash. It is important to check with your notebook vendor to make sure that the latest graphics drivers are installed on your notebook. Typically these drivers are available at your notebook manufacturers web site.

## 3. Installation / Setup

1. Insert the Display-to-Go card with the label facing upward into a CardBus enabled PCMCIA slot. Do not connect the dongle or secondary display at this time.

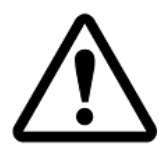

If the Display-to-Go card cannot be properly inserted, check to see if the PC Card slot supports CardBus PC Cards. For more information refer to your notebook users guide or contact your PC manufacturer.

2. When the Display –to-Go card is inserted into the CardBus slot, the following window will appear. Click on the [Next >] button.

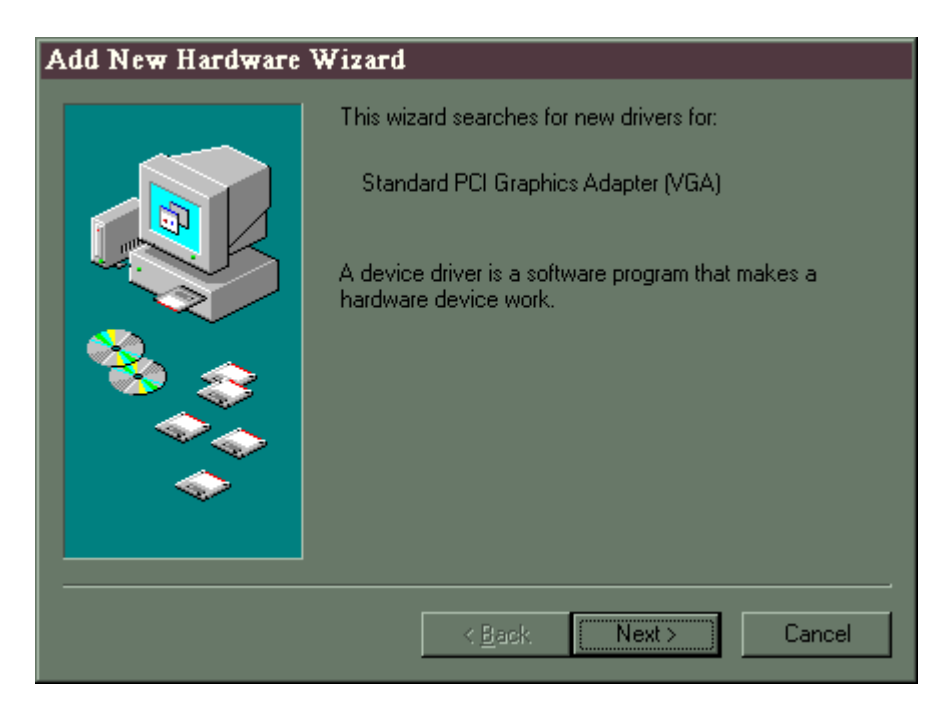

3. When the following window appears, select **Search for the best driver for your device** (**Recommended**). Then click on the [**Next** >] button.

| Add New Hardware | Wizard                                                                                           |  |
|------------------|--------------------------------------------------------------------------------------------------|--|
|                  | What do you want Windows to do?                                                                  |  |
|                  | <ul> <li>Search for the best driver for your device.<br/>(Recommended).</li> </ul>               |  |
|                  | Display a list of all the drivers in a specific location, so you can select the driver you want. |  |
| 8 3              |                                                                                                  |  |
| <u> </u>         |                                                                                                  |  |
|                  |                                                                                                  |  |
|                  |                                                                                                  |  |
|                  | < <u>B</u> ack Next > Cancel                                                                     |  |

4. When the following window appears, select **CD ROM drive.** Put the Display-to-Go drivers CD in the CD ROM drive. Then click the [**Next** >] button.

| Add New Hardware Wiz | ard                                                                                                    |
|----------------------|----------------------------------------------------------------------------------------------------|
|                      | Windows will search for new drivers in its driver database<br>on your hard drive, and in any of the following selected<br>locations. Click Next to start the search.<br>Floppy disk drives<br>CD-ROM drive<br>Microsoft Windows Update<br>Specify a Jocation:<br>C:WINDOWSVINF |
|                      | < <u>B</u> ack Next > Cancel                                                                                                    |

5. When the following window appears, click the [Next >] button. At this point the Display-to-Drivers will begin to install.

| Add New Hardware Wizard |                                                                                                    |  |
|-------------------------|----------------------------------------------------------------------------------------------------|--|
| Add New Hardware Wiz    | ard<br>Windows driver file search for the device:<br>MARGI Systems, Inc. Display-to-Go.<br>Windows is now ready to install the best driver for this<br>device. Click Back to select a different driver, or click Next<br>to continue.<br>Location of driver:<br>E:\DISPTOGO.INF |  |
|                         | < <u>B</u> ack <mark>[Next&gt;]</mark> Cancel                                                                                                    |  |

6. When the following window appears, click the **[Finish]** button.

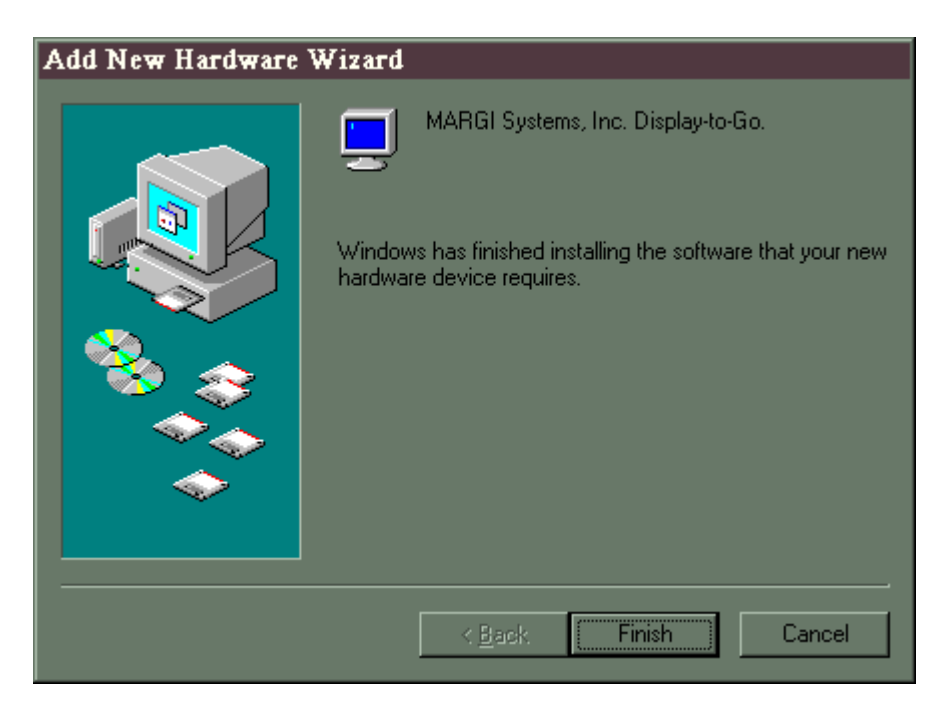

7 The Margi Systems Display-to-Go PC Card is now successfully installed. The Displayto-Go icon, shown below, has been placed on the tool bar. There is no mention of Display-to-Go in the program listings.

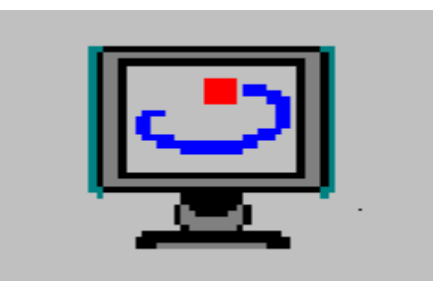

8 The windows Display Properties window shown below will be also be brought up on the desktop.

| <b>Display Properties</b>                                                 |                        |                                    | ? ×                 |  |
|---------------------------------------------------------------------------|------------------------|------------------------------------|---------------------|--|
| Background<br>Web                                                         | Screen Saver           | Appearance<br>Display              | Effects<br>Settings |  |
| Drag the monitor icons to match the physical arrangement of your monitors |                        |                                    |                     |  |
| Display:<br>1. IBM ThinkPad                                               | LCD 1024x768 on Neol   | Magic MagicMedia                   | 256ZX 🔽             |  |
| Colors<br>True Color (24 b                                                | it)                    | creen area<br>ess<br>1024 by 768 p | - More<br>nixels    |  |
| 🗹 Extend my Wir                                                           | dows desktop onto this | monitor.                           | A <u>d</u> vanced   |  |
|                                                                           | OK                     | Cancel                             | Apply               |  |

- 9 Connect Display to Dongle. Connect Dongle to the Display-to-Go card. Turn On your secondary display.
- 10. Move the cursor over the grayed out Display #2 and click once. You will get the following info window. Select Yes.

| Monitor 1 | # 2                                                                                                    |
|-----------|----------------------------------------------------------------------------------------------------|
| •         | The monitor you have selected is currently disabled. If you enable this monitor, then it will be used as part of your<br>Windows desktop; you can move your mouse to it, place icons on it, and show program windows on it. Some<br>applications may have problems with more than one monitor enabled. |
|           | Do you want to enable this monitor?                                                                                                    |
|           | <u>Yes</u> <u>N</u> o                                                                                                    |

11. In the Display Properties window Display #2 is now Blue and Display #2 is identified as "Super VGA 1600 x 1200 on MARGI Systems Display-to-Go.

| isplay Properties                                                         |                        |                        | ? ×      |
|---------------------------------------------------------------------------|------------------------|------------------------|----------|
| Background                                                                | Screen Saver           | Appearance             | Effects  |
| Web                                                                       | 🔔 On Screen I          | Display                | Settings |
| Drag the monitor icons to match the physical arrangement of your monitors |                        |                        |          |
| Display:<br>2. Super VGA 1600                                             | Dx1200 on MARGI Sys    | tems, Inc. Display-to- | Go. 🔽    |
| Colors<br>256 Colors                                                      |                        | creen area             | _ More   |
| Extend my Wind                                                            | lows desktop onto this | monitor. A             | dvanced  |

12 Adjust the Screen Area (resolution) and Color (color depth) to your desired levels.and select Apply.

Note: The Display-to-Go, 4MB will allow higher resolutions and greater color depth than the standard Display-to-Go card. See specifications section for differences.

| Display Properties           |                               |                                       | ? ×                 |
|------------------------------|-------------------------------|---------------------------------------|---------------------|
| Background<br>Web            | Screen Saver<br>📕 On Screen I | Appearance<br>Display                 | Effects<br>Settings |
| Drag the monitor i           | cons to match the physi       | cal arrangement of y                  | our monitors        |
|                              | 1                             | 2                                     |                     |
| Display:<br>2. Super VGA 160 | 0x1200 on MARGI Svs           | tems, Inc. Display-to                 | Go. 🔻               |
| Colors                       |                               | creen area<br>essJ<br>1024 by 768 pii | More                |
| 🔽 Extend my Win              | idows desktop onto this       | monitor. A                            | dvanced             |
|                              | OK                            | Cancel                                | Apply               |

13 Pick apply the new color setting without restarting and OK from the Compatibility Warning window.

| Compatibility Warning                                                                                                  |
|----------------------------------------------------------------------------------------------------|
| The settings you have chosen may cause some programs to operate<br>improperly if you do not restart your computer now. |
| Would you like to:                                                                                                    |
| C <u>R</u> estart the computer with the new color settings?                                                            |
| Apply the new color settings without restarting?                                                                       |
| OK Cancel                                                                                                    |
| Don't ask this question again                                                                                          |

14 You will get a Display Properties resizing warning. Click OK. Your secondary Display will come up at the resolution and color depth you selected.

| Display Properties |                                                                                                    |    |
|--------------------|----------------------------------------------------------------------------------------------------|----|
| ٩                  | Windows will now resize your desktop. This could take a few seconds, during which your screen might flicker.<br>Windows does not reappear correctly, wait 15 seconds, and your original settings will be restored. | lf |
|                    | Cancel                                                                                                    |    |

15 Answer Yes to the Do you want to keep the setting dialog box.

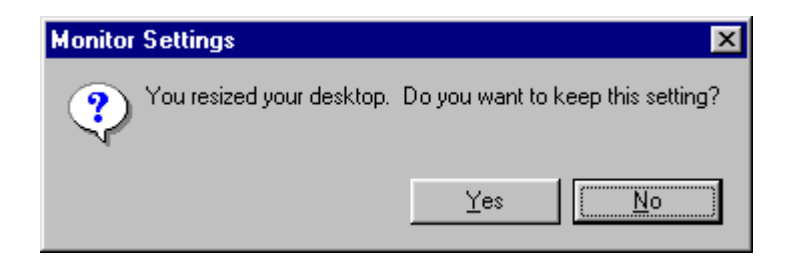

16 OPTIONAL: The relative position of the secondary Display in the software setup can be adjusted to match the physical placement of the displays. This can be done by dragging display #2 to the location with respect to display #1. In the picture below we have moved display #2 to the left of display #1. The cursor and extended windows will travel off the left side of display #1 now.

| Display Properties                                                        |
|---------------------------------------------------------------------------|
| Background Screen Saver Appearance Effects                                |
| Web 💭 On Screen Display Settings                                          |
| Drag the monitor icons to match the physical arrangement of your monitors |
|                                                                           |
|                                                                           |
|                                                                           |
|                                                                           |
|                                                                           |
|                                                                           |
|                                                                           |
| Display:                                                                  |
| 2. Super VGA 1600x1200 on MARGI Systems, Inc. Display-to-Go.              |
| Colors Screen area                                                        |
| True Color (24 bit)                                                       |
| 1024 by 768 pixels                                                        |
| Extend my Windows desktop onto this monitor Advanced                      |
|                                                                           |
| OK Cancel <u>Apply</u>                                                    |

17 When finished with all desired adjustments, select apply and then OK. The extended display is configured and functioning. Any further adjustments can be made using the Display-to-Go window which can be accessed by right clicking on the Display-to-Go icon. The functions of that window are explained in Section 4.

## 4. Display-to-Go Tray Application

This section will explain the Display-to-Go application.

1. In order to start the Display-to-Go application, right click on the Display-to-Go icon on the Windows 98 Toolbar, and select "Open Display-to-Go".

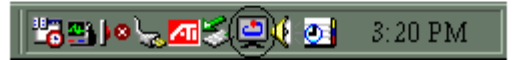

2. The Display-to-Go application will now be launched. The picture and chart below defines each of the functions of the Display-to-Go window.

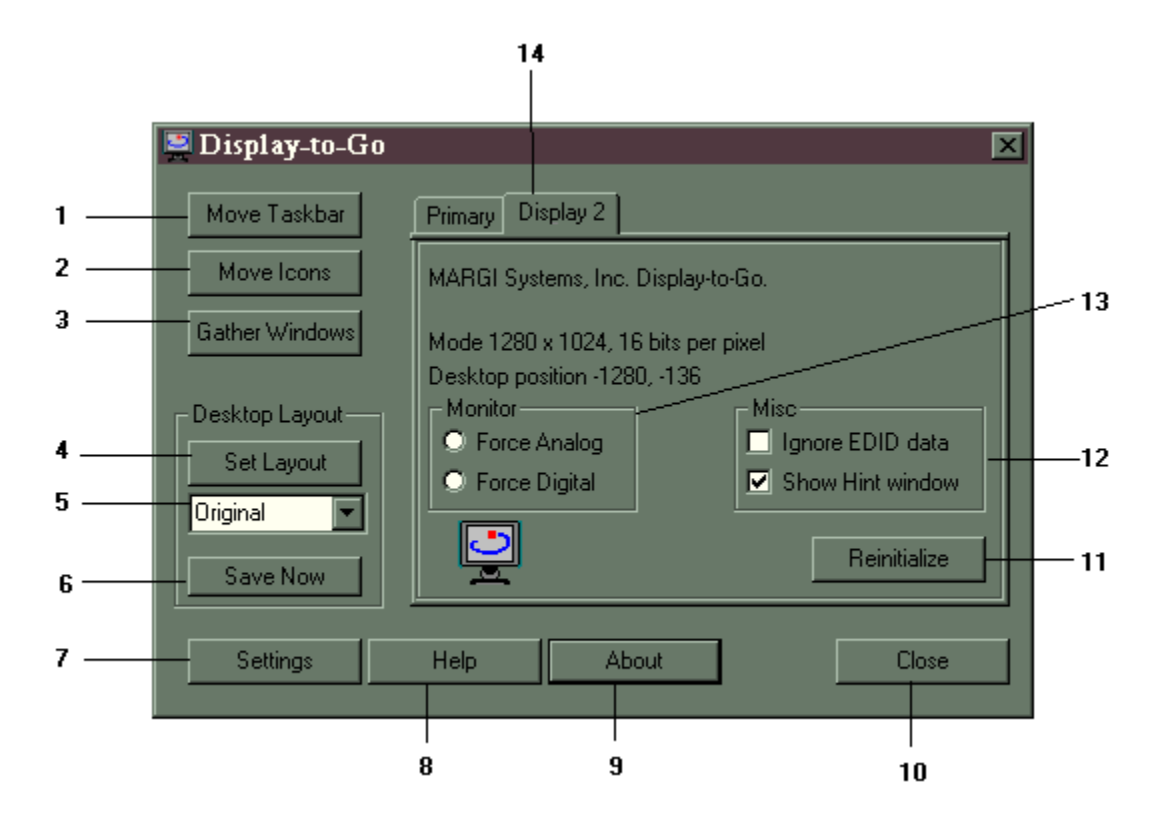

| Number | Title        | Description                          |
|--------|--------------|--------------------------------------|
| 1      | Move Taskbar | Click to move Windows taskbar to the |
|        |              | next display.                        |

| 2      | Move Icons     | Moves all Windows desktop icons to the           |
|--------|----------------|--------------------------------------------------|
|        |                | next display.                                    |
| Number | Title          | Description                                      |
| 3      | Gather Windows | Gathers all active window(s) on the              |
|        |                | display controlled by Display-to-Go and          |
|        |                | moves them back to the primary monitor.          |
|        |                | This is useful if the Display-to-Go card is      |
|        |                | removed or the dongle is disconnected and        |
|        |                | active windows have been left on the             |
|        |                | secondary display                                |
| 1      | Cat Lawout     | Click this button to get the highlighted         |
| 4      | Set Layout     | Click this button to set the highlighted         |
|        | T              | layout in the pull down.                         |
| 5      | Layout Files   | This pull down section shows saved               |
|        |                | layouts. Highlight the layout that you           |
|        |                | would like and click on <b>Set Layout</b> button |
|        |                | to invoke the particular layout that you         |
|        |                | desire.                                          |
| 6      | Save Now       | If you have moved any icons or taskbar           |
|        |                | onto another display(s) and would like to        |
|        |                | keep the layout, click this button after         |
|        |                | naming your desired layout in the pull           |
|        |                | down section                                     |
| 7      | Settings       | Clicking this button will bring up the           |
|        | C              | Windows Display Properties Dialog box.           |
|        |                | See figure below                                 |
| 8      | Help           | Clicking this button will bring up the           |
|        | 1              | Display-to-Go Help.                              |
| 9      | About          | Clicking this button will show the               |
| -      |                | Display-to-Go About box. This is for             |
|        |                | application version numbering and link to        |
|        |                | the Margi web site                               |
| 10     | Close          | Clicking this button will close the              |
| 10     | Close          | Display-to-Go application                        |
| 11     | Reinitialize   | Clicking this button will reinitialize the       |
| 11     | Kenntianze     | Display to Go card. This is useful if you        |
|        |                | have removed the connection from one             |
|        |                | display and connected to enother display         |
| 10     | Mino           | Checking Ignore EDID date will set the           |
| 12     | IVIISC         | Checking Ignore EDID data will set the           |
|        |                | display that is connected to the Display-to-     |
|        |                | Go card to the display settings in the           |
|        |                | Windows Display Properties.                      |
|        |                |                                                  |
|        |                | If Ignore EDID data is un-checked, the           |
|        |                | panel type, width, height and refresh rates      |
|        |                | are set automatically. Most users should         |

| leave the ignore EDID data unchecked                                  | •  |
|-----------------------------------------------------------------------|----|
|                                                                       |    |
| Checking/Un-checking Show Hint                                        |    |
| window will either show/not show the                                  |    |
| Display-to-Go Hint Window on the                                      |    |
| display connected to the Display-to-Go                                |    |
| card when the card is initialized.                                    |    |
| 13MonitorChecking Force Analog will force the                         |    |
| (May not be visible Display-to-Go card to analog mode. You            | l  |
| depending on driver will need to click the <b>Reinitialize</b> button |    |
| version you have) to invoke this feature.                             |    |
| Checking <b>Force Digital</b> will force the                          |    |
| Display-to-Go card to digital mode. You                               |    |
| will need to click the <b>Reinitialize</b> button                     |    |
| to invoke this feature                                                |    |
|                                                                       |    |
| If both fields are un-checked the detection                           | n  |
| of an analog or digital display will be                               |    |
| automatic <b>It is recommended that the</b>                           |    |
| user leave these two radio buttons                                    |    |
| unchecked.                                                            |    |
| 14 Display Tabs Clicking these tabs will show the detailed            | 1  |
| (May not be visible information (manufacturer, display                |    |
| depending on driver settings) of the graphics controller intern       | al |
| version you have) to the notebook ( <b>Primary</b> ) and the          |    |
| detailed information of the secondary                                 |    |
| controller (Display-to-Go PC Card). In                                |    |
| some cases there may be a third or forth                              |    |
| monitor installed                                                     |    |

- 3. Right clicking the Display-to-Go icon on the Windows 98 Toolbar brings up the following choices:
  - **Open Display-to-Go** Opens the Display-to-Go application.
  - **Move Taskbar** Moves taskbar to the next display

– **Gather Windows** – Gathers all active window(s) on the display controlled by Display-to-Go and moves them back to the primary display. This is useful if the Display-to-Go card is removed or the dongle is disconnected and active windows have been left on the secondary display.

– **Move Icons** – Moves all Windows desktop icons to the next display.

– **Uninstall Display-to-Go** – Uninstalls all Display-to-Go driver and application files.

– Help – Brings up the Display-to-Go Help file.

– **About Display-to-Go** – Brings up dialog box that shows driver version number and link to the Margi web site.

– **Remove from taskbar** – Removes the Display-to-Go application from the taskbar.

# 5. Windows 98 Multiple Display

#### This section will help users with the Microsoft® Windows® 98 Multiple Display feature.

One of the main benefits of the Margi Systems Display-to-Go CardBus Card is that it takes advantage of the multiple display support feature in Microsoft® Windows® 98. You can multitask faster and increase the virtual size of your desktop by adding additional displays to your notebook PC. You'll be able to see "the big picture" more clearly with the ability to control several displays through a common desktop location.

Here are a few examples of what you can do with multiple displays from your notebook using the Margi Systems Display-to-Go CardBus Card:

- Track HTML code on one display and Web-page content on another.
- Monitor incoming email messages on one monitor while browsing the Web on another.
- Compare multiple versions of a layout, graphic, or design from different displays.
- Divide the display of a video game among different strategic angles to keep a watchful eye on your enemies.
- Create a panoramic view of a large or very detailed spreadsheet.
- View stock quotes on the Internet on one display while analyzing financial data on the other.
- Station conference attendees at different displays and conduct a Microsoft® PowerPoint 2000® presentation from your computer at the front of the room.

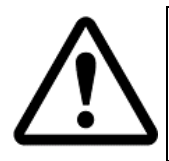

It is important to note that most applications can be dragged freely from one display to the other, but dialog boxes and quick menus might pop up on the primary only. Some programs will only open up on the primary display, but can then be dragged to the secondary display.

#### **Arranging Displays**

The primary, secondary (and third display if two Display-to-Go cards are installed) displays can be arranged in many combinations.

| Display Properties           |                        |                                     | ? ×               |
|------------------------------|------------------------|-------------------------------------|-------------------|
| Background                   | Screen Saver           | Appearance                          | Effects           |
| Web                          | 📕 On Screen            | Display                             | Settings          |
| Drag the monitor ic          | ons to match the phys  | ical arrangement o                  | f your monitors   |
| Display:<br>2. Super VGA 160 | Dx1200 on MARGI Sys    | stems, Inc. Display-                | to-Go.            |
| Colors<br>True Color (24 bi  |                        | icreen area<br>.essJ<br>1024 by 768 | More              |
| Extend my Wind               | dows desktop onto this | : monitor.                          | A <u>d</u> vanced |
|                              | OK                     | Cancel                              | Apply             |

In the example above, display 1 will be the users notebook LCD and display 2 will be the secondary display. If you are having trouble figuring out which display is which, hold down the left click button on your mouse and number will appear on the actual display.

Typically the user will want to arrange the displays the way the displays are physically located. In the example above the secondary display is located to the left of the notebook LCD.

The following web sites provide in depth and up-to-date information on multiple display functionality: <u>http://www.realtimesoft.com/</u> http://www.gameart.com/braindead/opengl/

http://www.microsoft.com/INSIDER/articles/multimon.htm

http://home.columbus.rr.com/luna/multimon.html

### 6. Appendix A: Product Specifications

#### Display-to-Go™

2MB on board graphics memory 64-bit graphics engine Type II CardBus card

Digital panel display support:

Up to 800 x 600 at 24 bpp

Up to 1024 x 768 at 16 bpp

Up to 1280 x 1024 at 8 bpp

Varying refresh rates: 60, 75, or 85 Hz Operating voltage: 3.3V DC Power consumption: 1.0W

#### Display-to-Go, 4MB™

4MB on board graphics memory 64-bit graphics engine Type II CardBus card

Digital panel display support:

Up to 800 x 600 at 24 bpp

Up to 1024 x 768 at 24 bpp

Up to 1280 x 1024 at 24 bpp

Up to 1600 x 1200 at 16 bpp

Varying refresh rates: 60, 75, or 85 Hz Operating voltage: 3.3V DC Power consumption: 1.0W

#### Model Numbers

Display-to-Go<sup>TM</sup>

90007 VGA Dongle Version

90008 MD-20 Dongle with DVI Adapter Version **Display-to-Go, 4MB<sup>™</sup>** 90401 VGA Dongle Version

90402 MD-20 Dongle Version

90403 DVI Dongle Version

### **Appendix B: Troubleshooting**

Frequently Asked Questions

#### **Q.** How is Display-to-Go different from the VGA connector on my laptop?

**A.** Display-to-Go is a secondary graphic adapter. Since it is a secondary graphic controller, it can independently control the resolution of the secondary display device. An example of this would be the notebook LCD resolution is set to 800x600, 16-bit and the secondary display device can be set to 1024x768, 16-bit. If you use the VGA out connector on the laptop the user is always limited to the resolution of the notebook.

#### Q. What is the advantage of the Windows 98 multiple monitor support?

**A.** The Display-to-Go drivers support the Windows 98 multiple monitor mode. Users are able to run separate applications on the notebook LCD or secondary display device. The typical scenario is that of presenters wanting their audience to see only the presentation and not the notes of the presentation. The presenter would launch the presentation, drag it to the secondary display device for their audience to see. Then they would launch their notes, which only they would see on the notebook LCD.

#### Q. Will Display-to-Go support Windows 95 or NT4?

A. No. Unfortunately these two operating systems do not support multiple graphic adapters.

#### Q. Will Display-to-Go support DVD video on the secondary display?

**A.** No. The Display-to-Go graphics chip does not support motion vectors or have the benefit of AGP like the primary display card. Depending on your hardware you may be able to run MPEG I applications however.

### **Support Contact**

Before filling out the Technical Support Form below, please try to resolve the problem by using the help guide or log into our web site (<u>http://www.margi.com</u>). Also, check the "**Readme.doc**" file for information that has changed since the Help file was created.

Two Ways to contact the MARGI Customer Service and Support:

- 1. Fill out the MARGI's Online Support Form by logging into (http://www.margi.com/supportform.html)
- 2. Fill out the "Technical Support Form" below prior contacting us Tel: (510) 657-4435 Fax: (510) 657-4430

| Contact Information        |               |
|----------------------------|---------------|
| Company ·                  |               |
| Address :                  |               |
| City, State & Zip Code :   |               |
| Country :                  |               |
| Telephone :                |               |
| Fax :                      |               |
| E-mail :                   |               |
|                            |               |
| <b>Product Information</b> |               |
| Type of PCMCIA Card :      |               |
| SERIAL Number :            |               |
| Driver Version :           |               |
| Purchased Date :           |               |
| Purchased From :           |               |
|                            |               |
| Notebook / Laptop Inform   | <u>iation</u> |
| Brand :                    |               |
| Model :                    |               |
| Operating System :         |               |
| Video (VGA) Adapter :      |               |
| driver version             |               |
| Audio Controller :         |               |
| driver version             |               |
| PCMCIA Socket Controll     | er            |

### Glossary

- *Card and Socket Services* A set of software interfaces that automatically detect insertion and removal on PCMCIA cards and allocates the appropriate computer resources.
- *CardBus* A faster, 32-bit bus version of the PCMCIA standard (older PC Cards are only 16-bit). It supports speeds up to 33 Mhz, and it has some other cool features like bus mastering. Its higher data rates are ideal for uses like fast Ethernet or, say, FireWire PC Cards. It is important to recognize that older, non CardBus cards do work in CardBus slots. It simply gives you the option to use faster cards.
- *PCMCIA Personal Computer Memory Card International Association -* This is the organization responsible setting the standards followed by any card that bears this name. These standards describe things like physical characteristics and electrical specifications.